## Leuke loupe en krant compositie

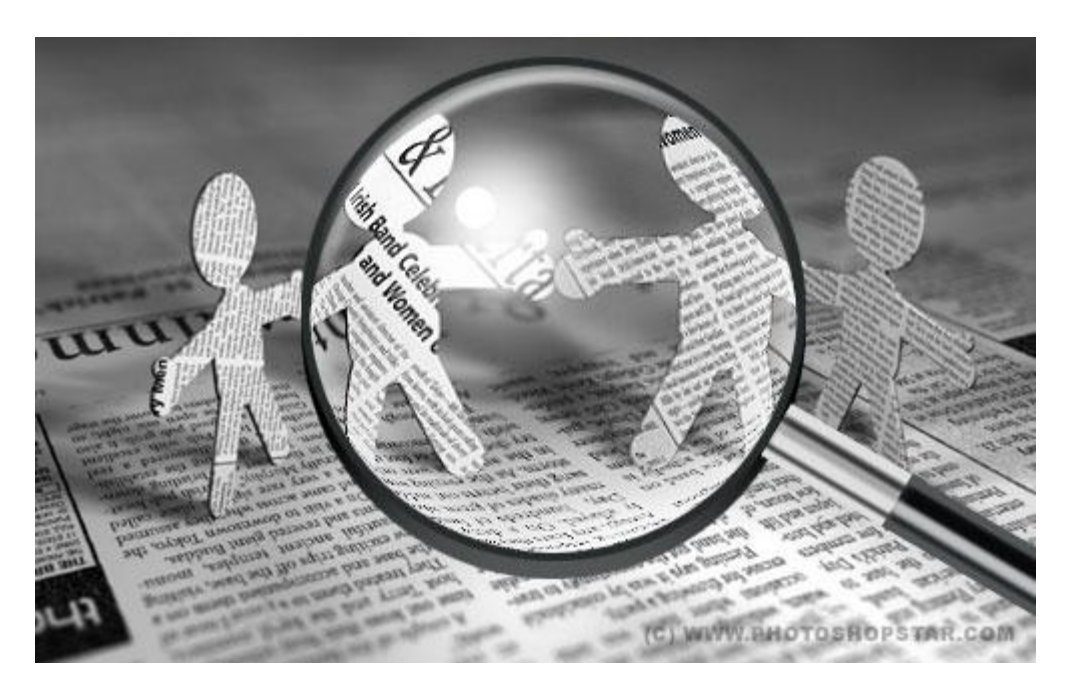

Zoek een passende afbeelding met een krant; gebruik gerust bijgevoegde afbeelding.

1) Bestand  $\rightarrow$  Nieuw : 500×500 pixels ;

kopieer en plak de krantafbeelding op dit nieuwe werk document;

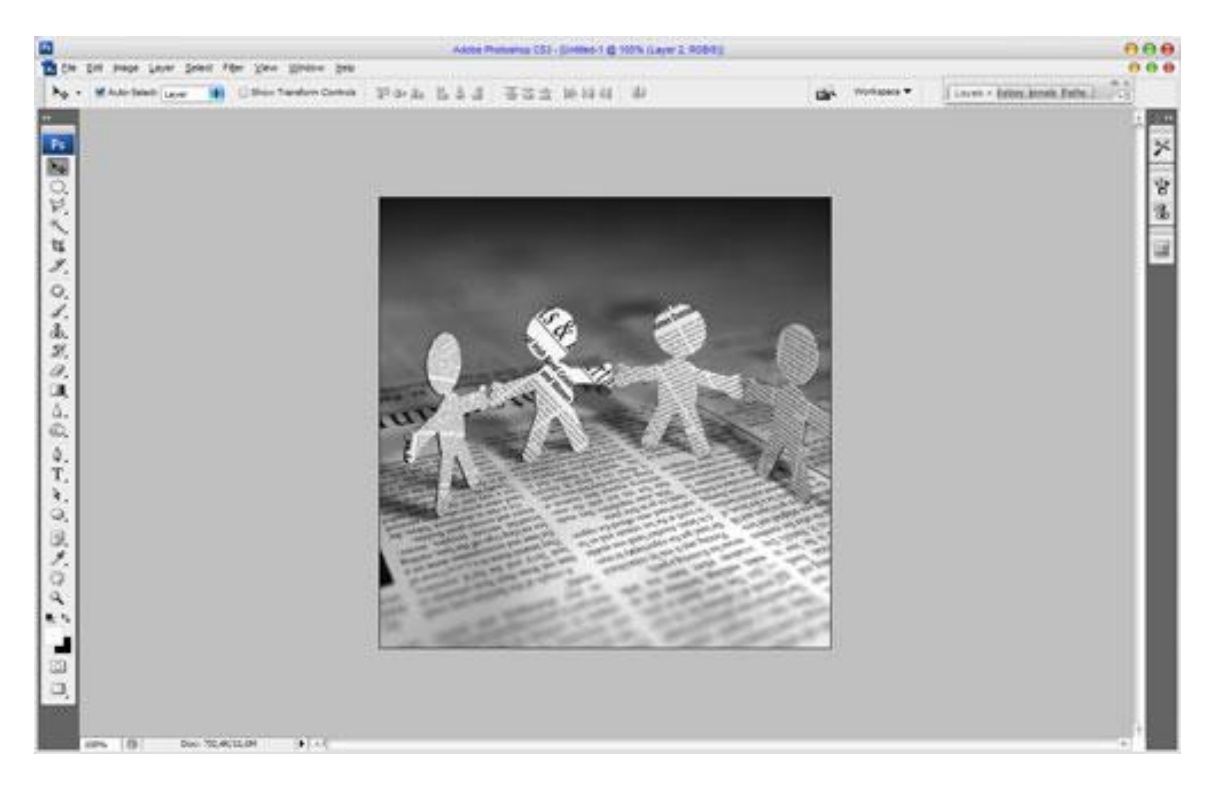

2) Cirkelselectie maken (Ovaal vormgereedschap gebruiken met shift ingedrukt) ; klik dan Ctrl+J om de selectie op een nieuwe laag te kopiëren.

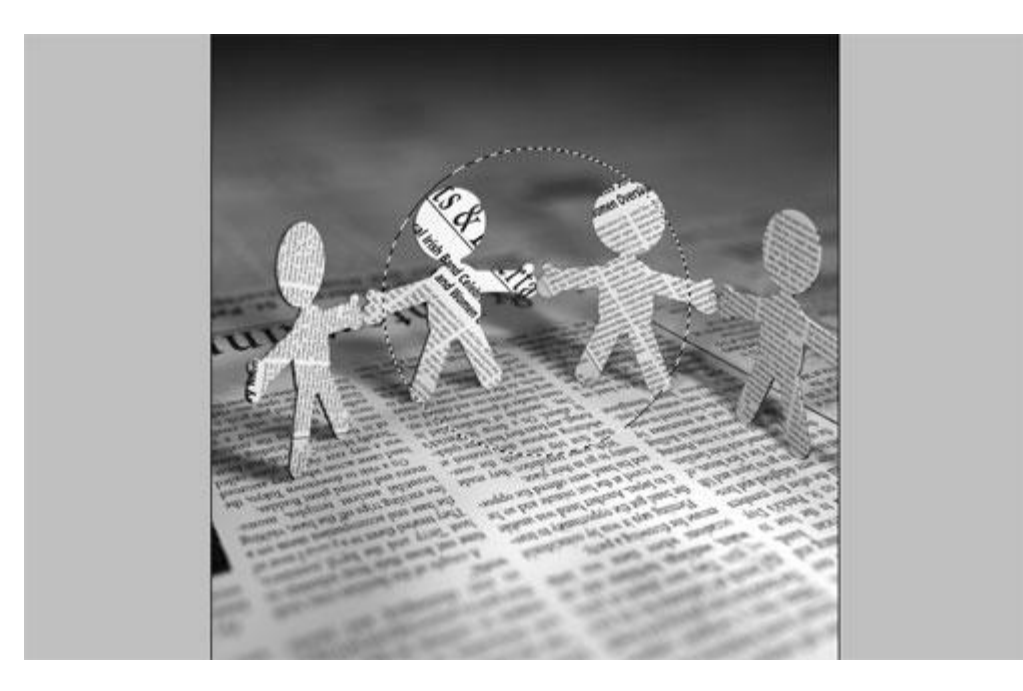

3) De laag met krant een klein beetje verkleinen tot je ongeveer onderstaande bekomen hebt : bijna even groot als het canvas

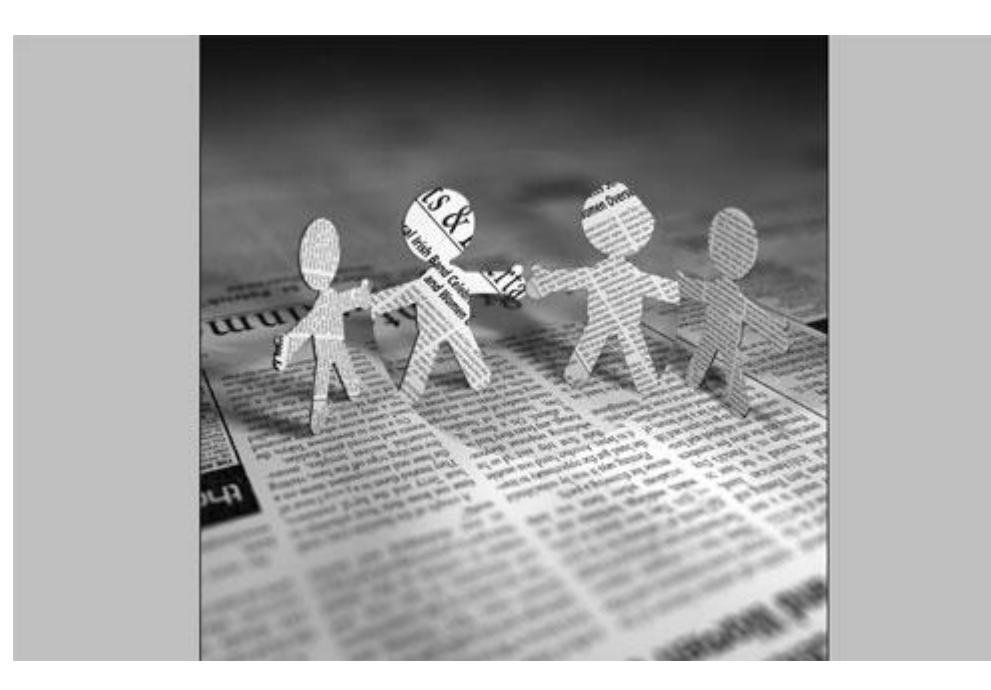

4) Terug naar laag met gekopieerde cirkelselectie: laad de selectie ervan (Ctrl + klik); ga dan naar Filter > Vervorm > Bol:

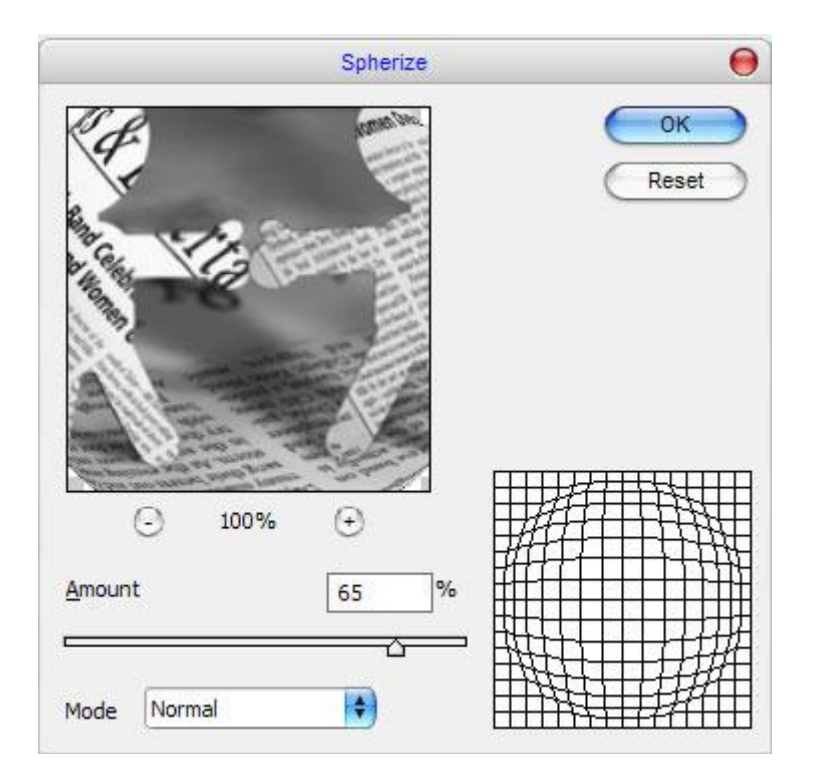

Met dit bekomen resultaat :

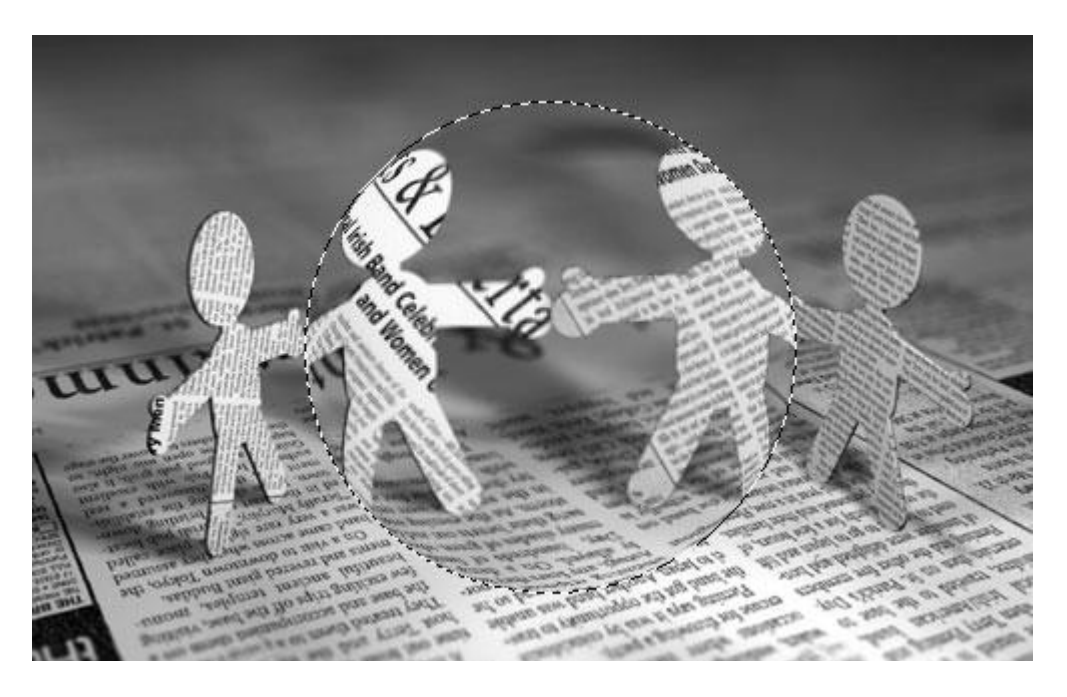

Deselecteren met Ctrl+D en ga naar Filter > Verscherpen > Verscherpen.

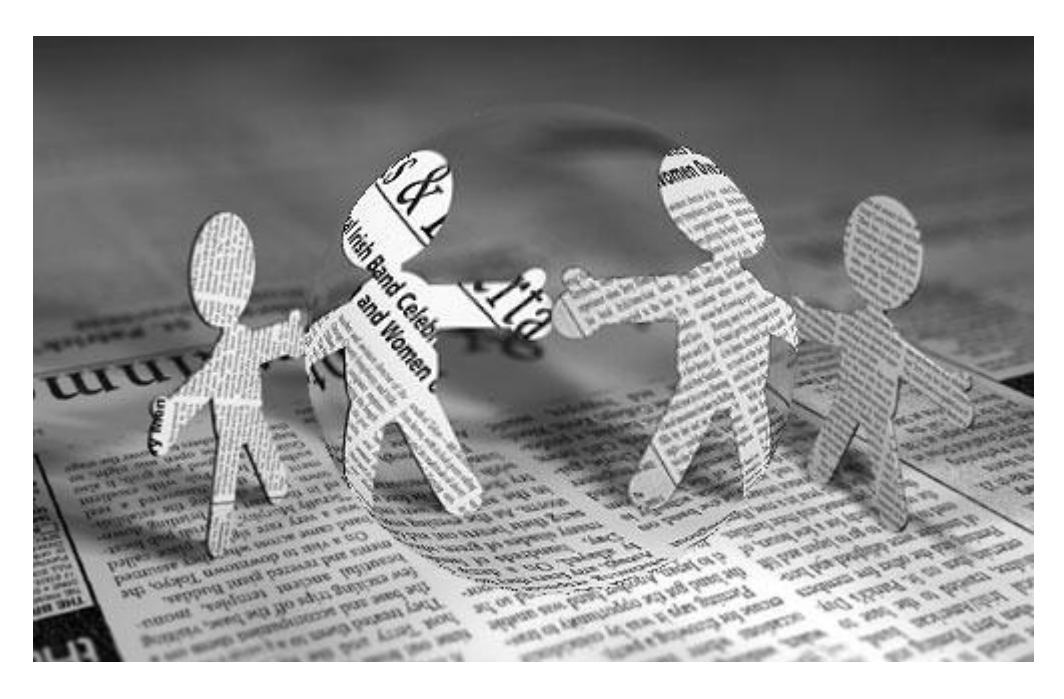

5) Geef de laag daarna volgende Schaduw binnen : modus = Bedekken; kleur = # ECEBEB:

| ityles                    | Structure           |                    | OK     |
|---------------------------|---------------------|--------------------|--------|
| Blending Options: Default | Blend Mode: Overlay | #ecebeb            | Reset  |
| Drop Shadow               | Opacity:            | 100 % Nev          | v Stv  |
| 🗹 Inner Shadow            |                     |                    | Pravia |
| Outer Glow                |                     | J Use Global Light | ie Toe |
| Inner Glow                | Distance:           | 21 px              |        |
| Bevel and Emboss          | Choke:              | 0 %                |        |
| Contour                   | Size:               | 38 px              |        |
| Texture                   | Ouality             |                    |        |
| ] Satin                   |                     | 22                 |        |
| Color Overlay             | Contour:            | ,eu                |        |
| Gradient Overlay          | Noise:              | 0 %                |        |
| Pattern Overlay           |                     |                    |        |
| ] Stroke                  |                     |                    |        |
|                           |                     |                    |        |
|                           |                     |                    |        |
|                           |                     |                    |        |

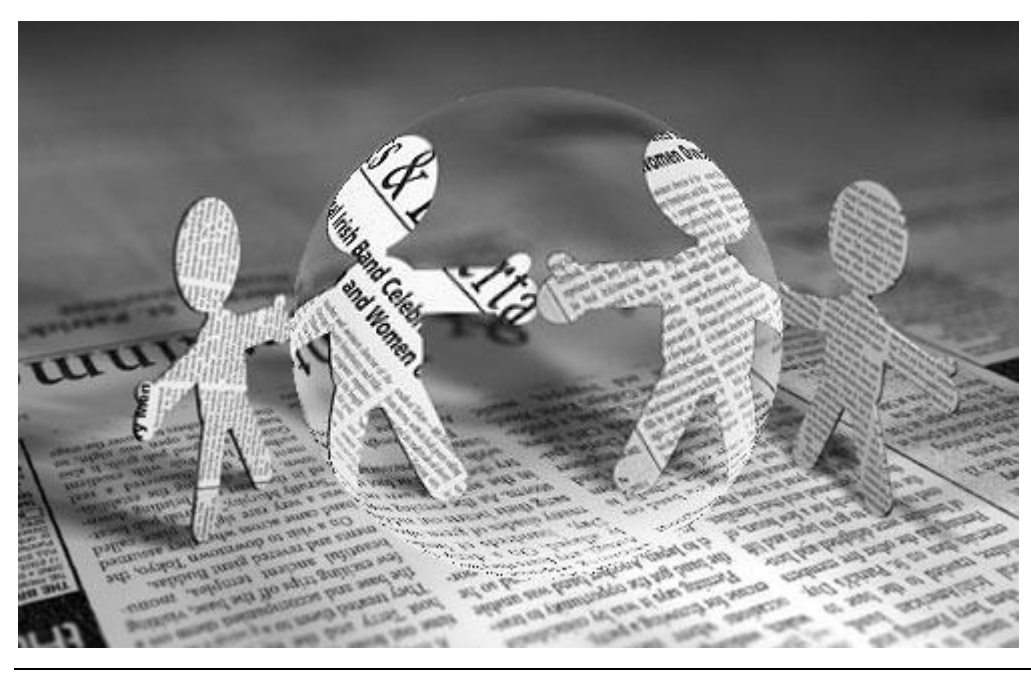

Loupe en krant - blz. 4

6) We voegen een reflectie stip toe : nieuwe laag; kleine cirkelselectie; vullen met wit.

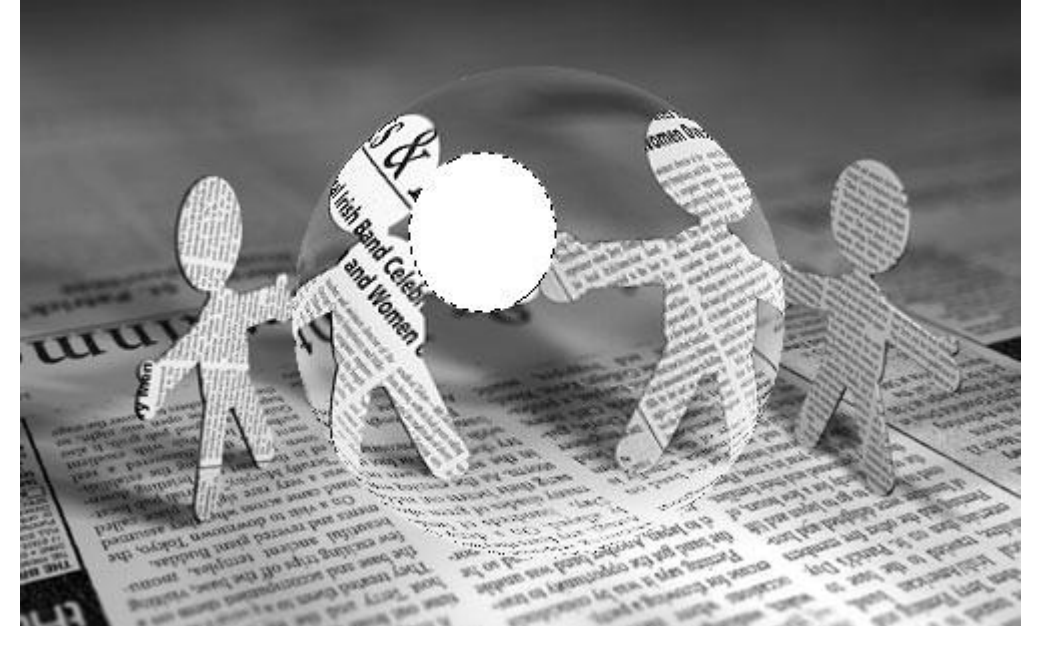

7) Deselecteren en vervagen met Filter > Vervagen > Gaussiaans Vervagen : straal = 15 pixels.

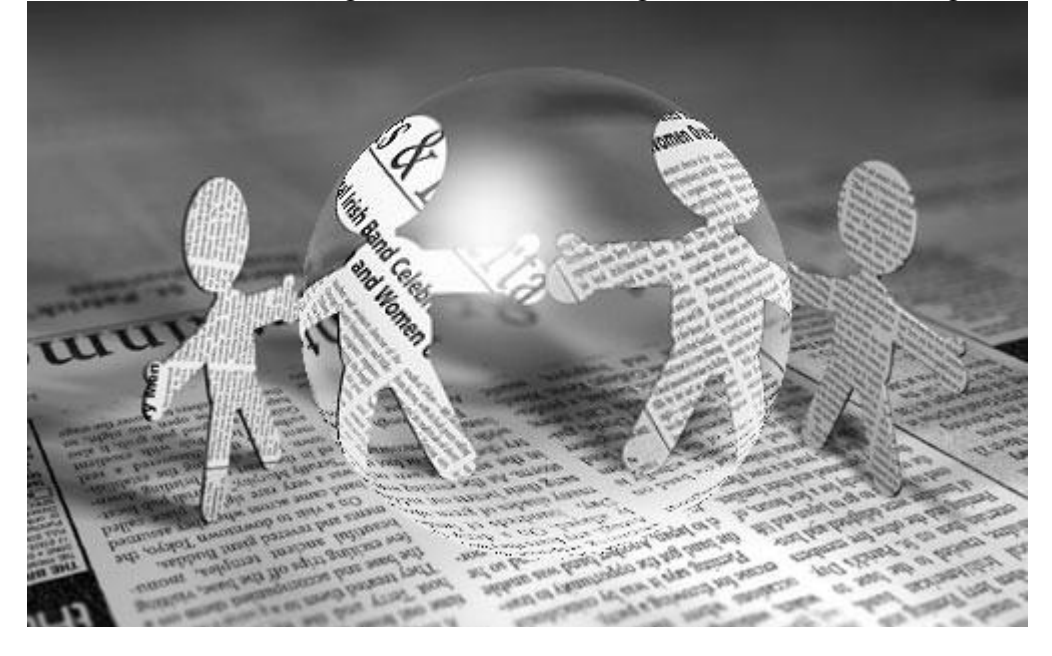

8) Op een nieuwe laag voeg je nog wat gloed toe : kleinere cirkelselectie, vullen met wit, vervagen met een veel kleinere straal (3 px).

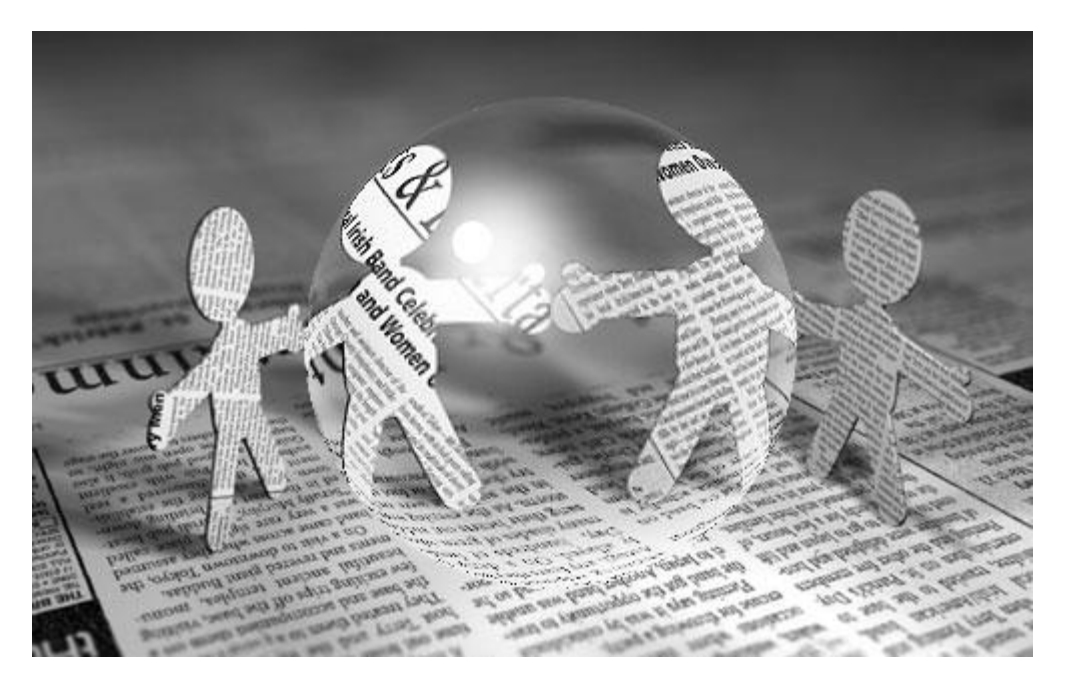

9) Het glas is klaar; nu het frame rond de loupe. Nieuwe cirkelselectie maken; nieuwe laag; vullen met kleur = # 272C2D.

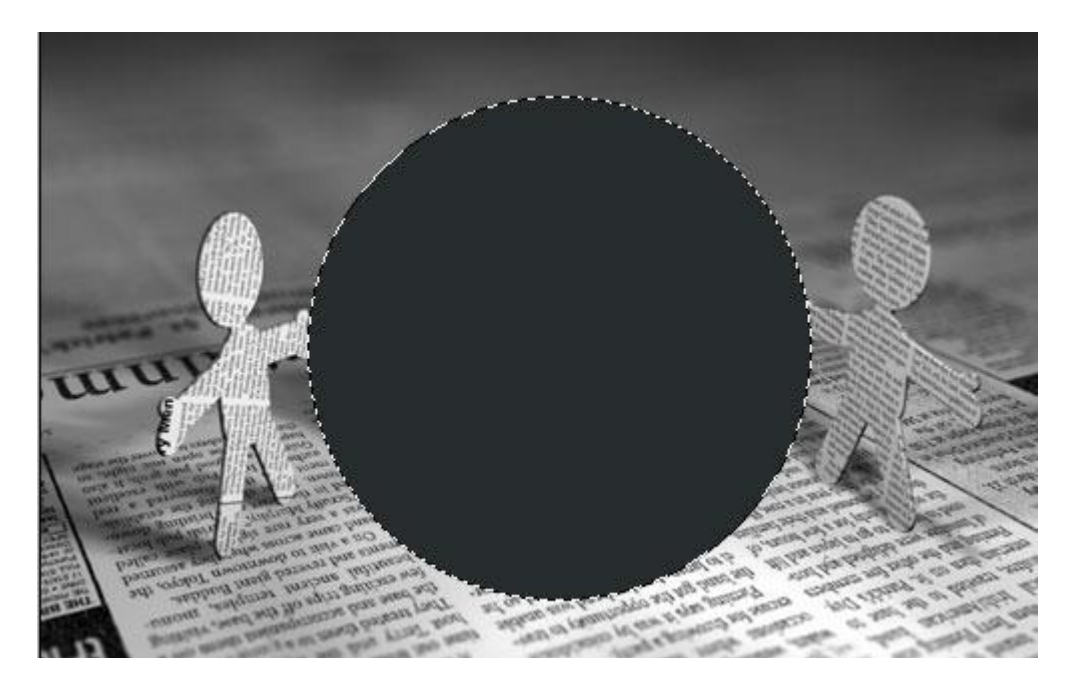

10) Selecteren > Bewerken > Slinken met 4 pixels, Delete toets aanklikken.

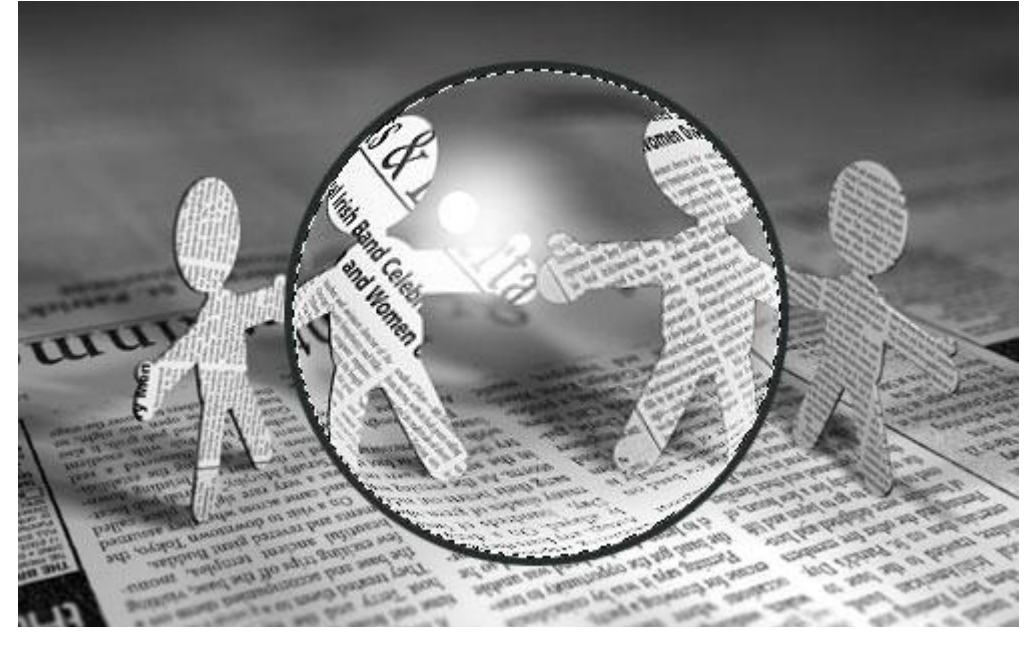

11) Deselecteren (Ctrl+D), dupliceer de laag (Ctrl+J) ; verplaats deze kopie laag een 3 tal pixels naar beneden; geef de kopie laag dan volgende Verloopbedekking .

3 pixels verschuiven = verplaatsgereedschap selecteren en 3 keren klikken op cursorpijltje naar beneden.

| 1                         | Gradient Overlay               |
|---------------------------|--------------------------------|
| Styles                    | Gradient                       |
| Blending Options: Default | Blend Mode: Normal Reset       |
| Drop Shadow               | Ogacity: 100 % New Style       |
| Inner Shadow              | Gradient: Reverse Preview      |
| Outer Glow                | Style: Linear Align with Layer |
| Inner Glow                |                                |
| Bevel and Emboss          |                                |
| Contour                   | <u>Scale:</u> 100 %            |
| Texture                   |                                |
| 🖂 Satin                   |                                |
| Color Overlay             |                                |
| 🖬 Gradient Overlay        | #55595a #272c2d #515454        |
| Pattern Overlay           |                                |
| 🖂 Stroke                  | Stops                          |
|                           | Opacity:% Location:% Delete    |
|                           | Color: Delete                  |

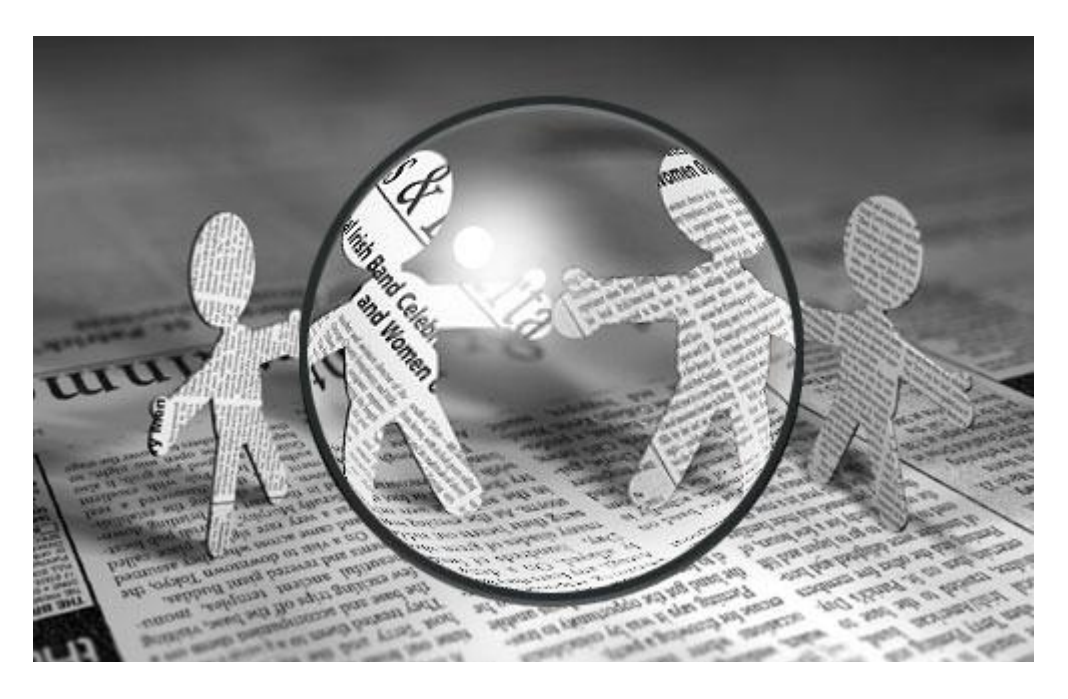

12) Dupliceer deze laag verplaats deze ook 3 pixels naar beneden; dupliceer; nog eens 3 pixels naar beneden opschuiven.

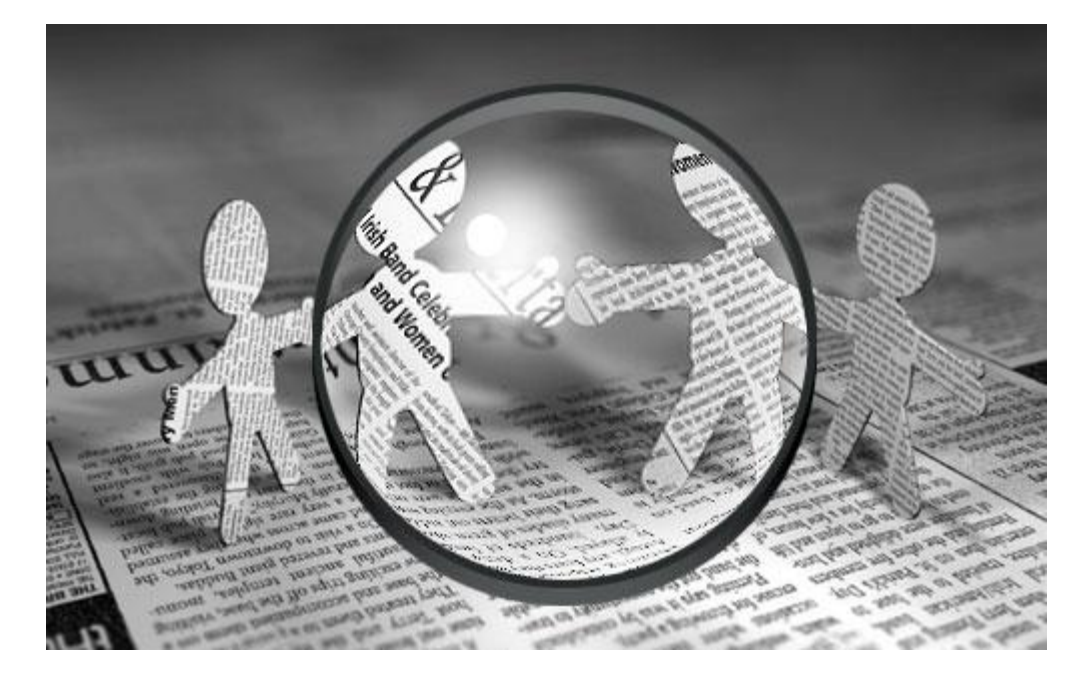

13) Al deze lagen met frame onderdeel selecteren en samenvoegen (Ctrl + E). Nieuwe laag; cirkelselectie maken; vul met een radiaal verloop van wit naar transparant ; trek het verloop vanuit het midden naar de rand van de selectie:

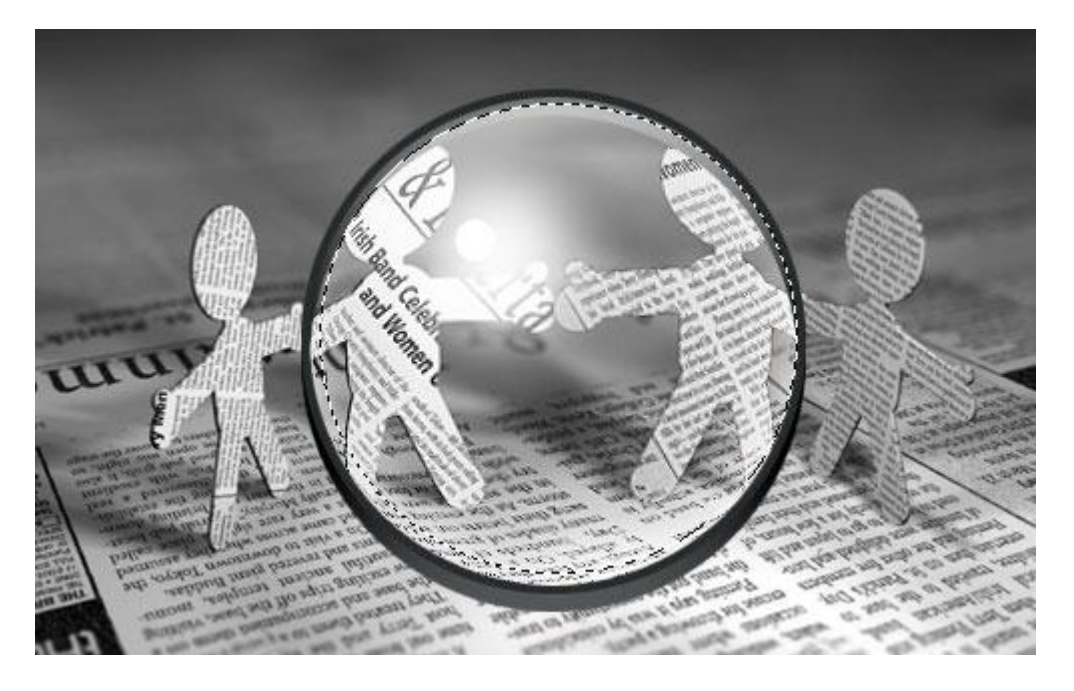

14) Verplaats de selectie 5 pixels naar rechts en naar onderen en klik de delete toets aan. Selectie verplaatsen = Selecteren  $\rightarrow$  Transformatie selectie; cursorpijlen aanklikken.

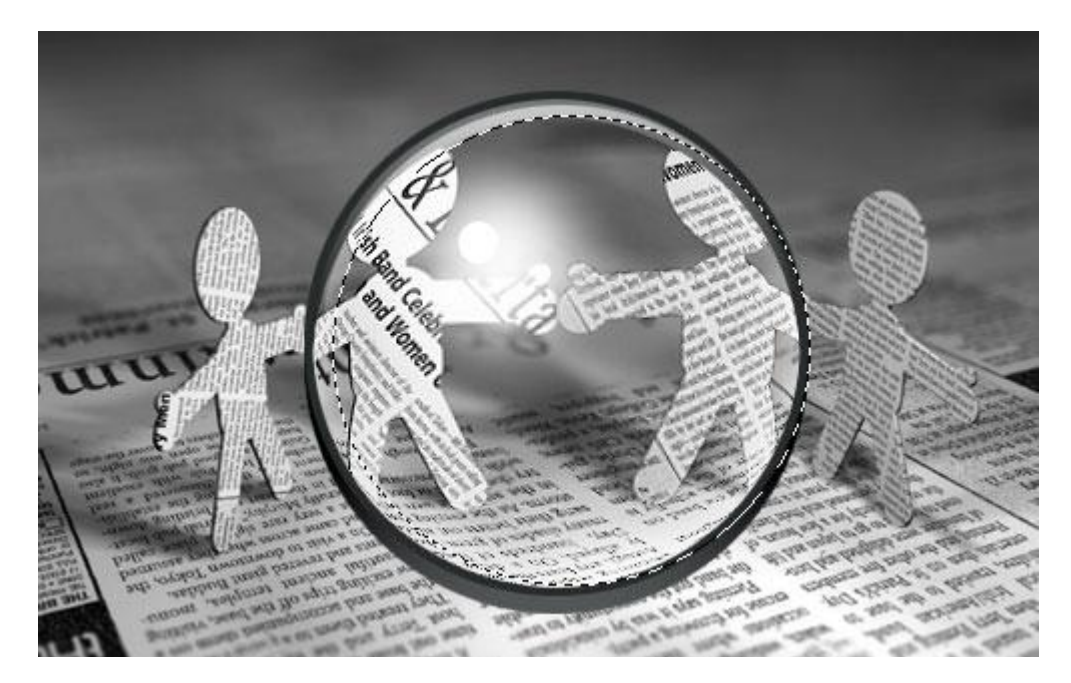

15) Deselecteren (Ctrl+D); Filter > Vervagen > Gaussiaans Vervagen met 1 pixel.

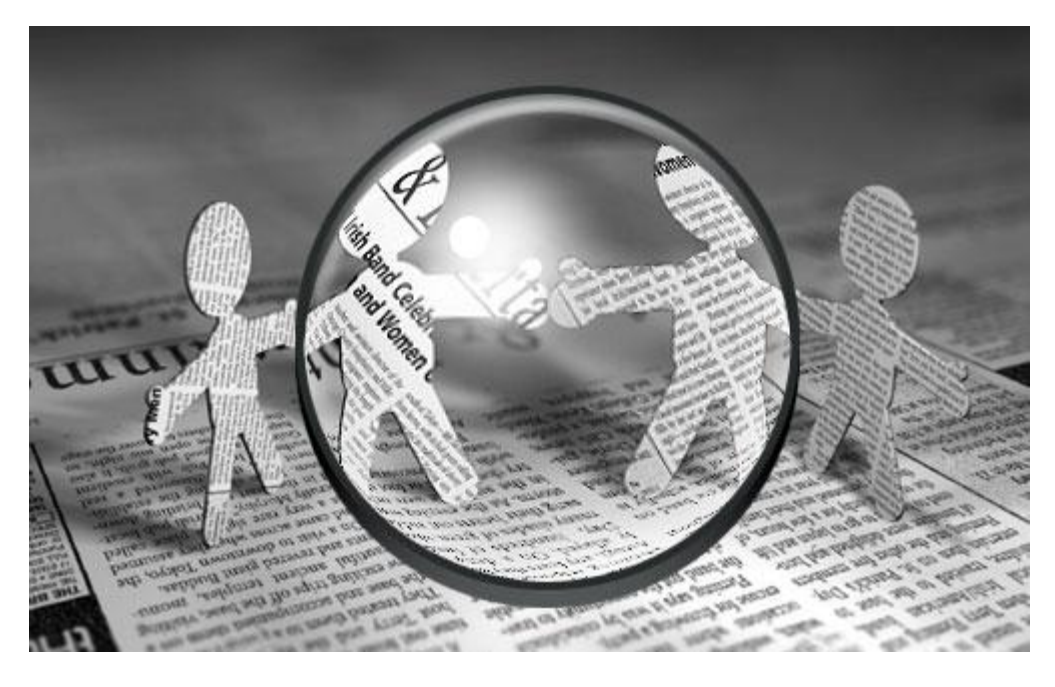

16) Het glas is klaar; nu het handvat maken.Rechthoekige selectie maken ; nieuwe laag; vullen met kleur = # DFDFDF.

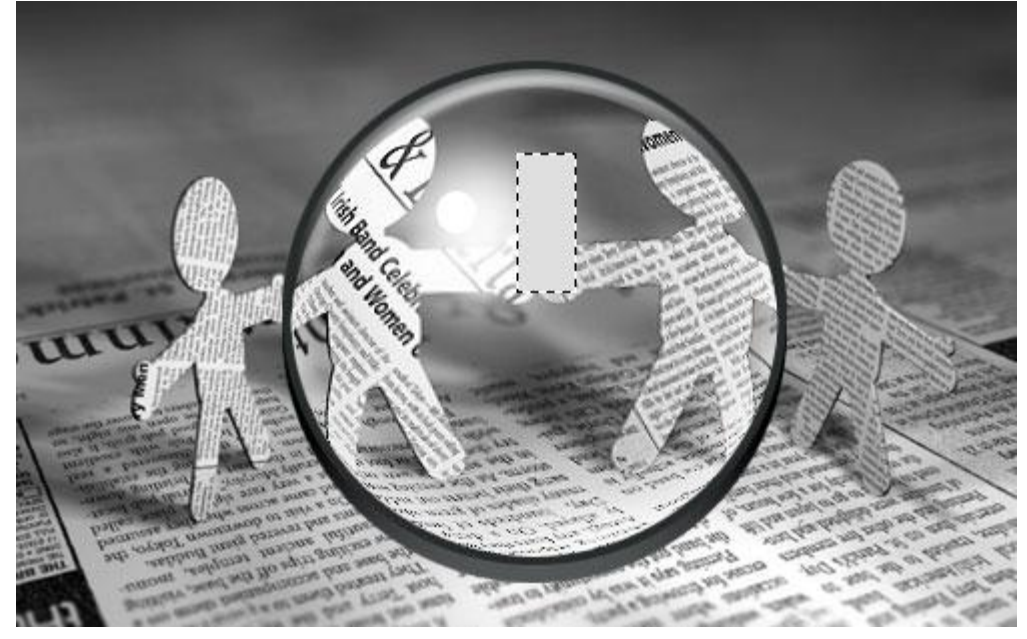

17) Met Doordrukken gereedschap (Bereik = Middentonen, Belichting = 100%); hard rond penseel gebruiken van ongeveer 10 pixels; hou de Shift toets ingedrukt en schilder deze eerste donkere lijn.

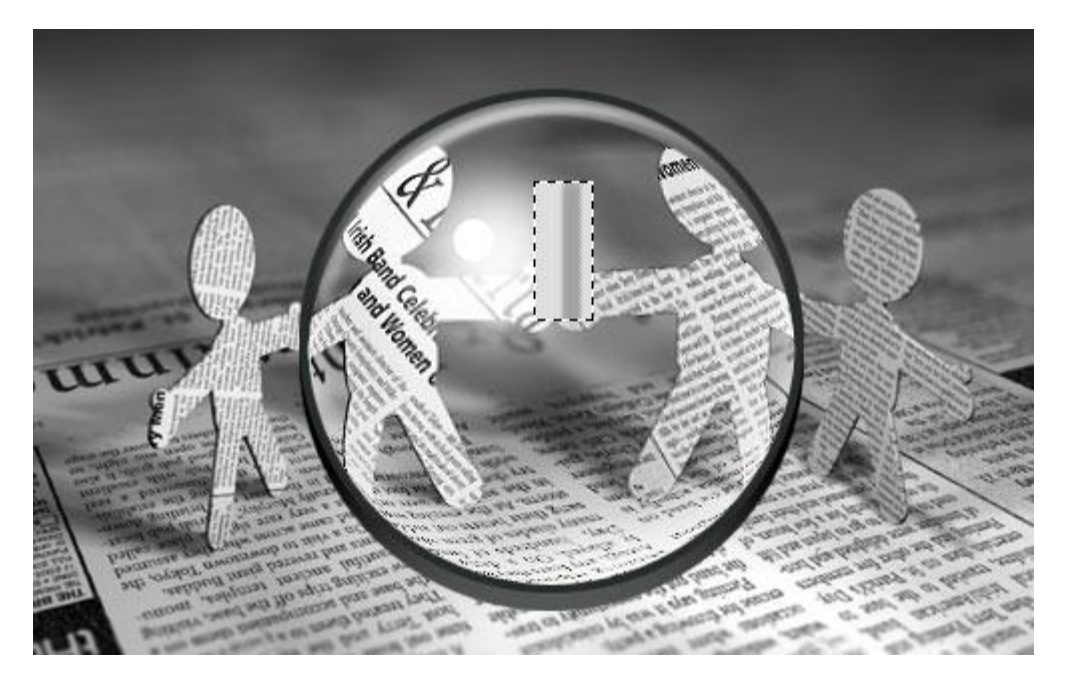

18) Verminder de Penseelgrootte naar 4 pixels en voeg nog donkere lijnen toe:

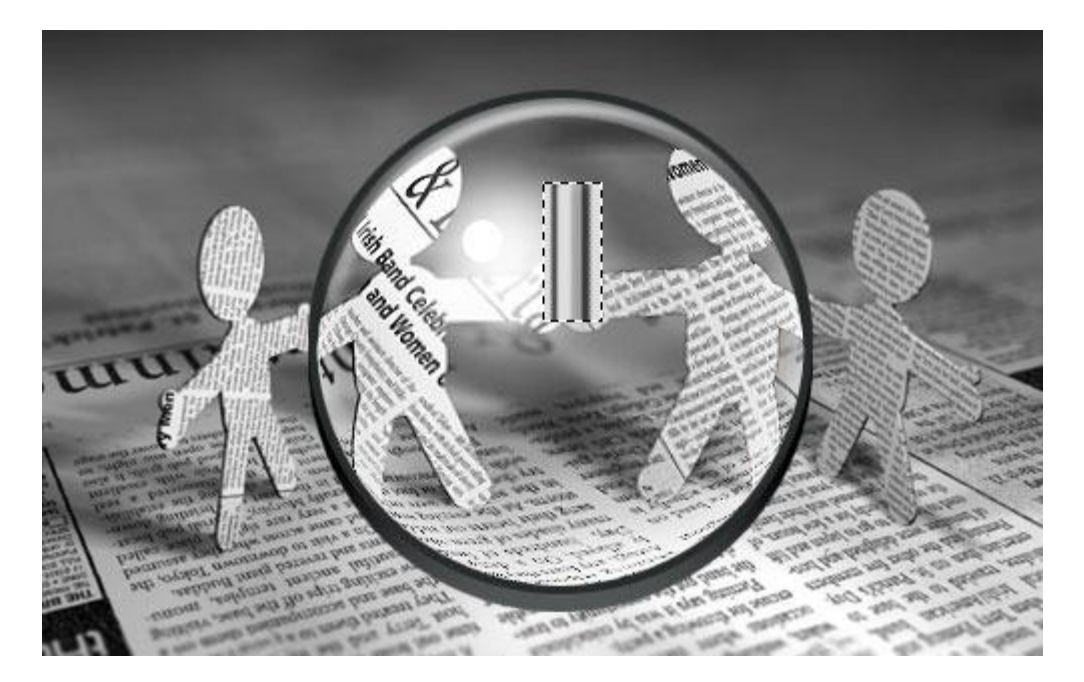

19) Op dezelfde laag; nieuwe rechthoekige selectie maken even breed als vorige; vullen met kleur = # 515557.

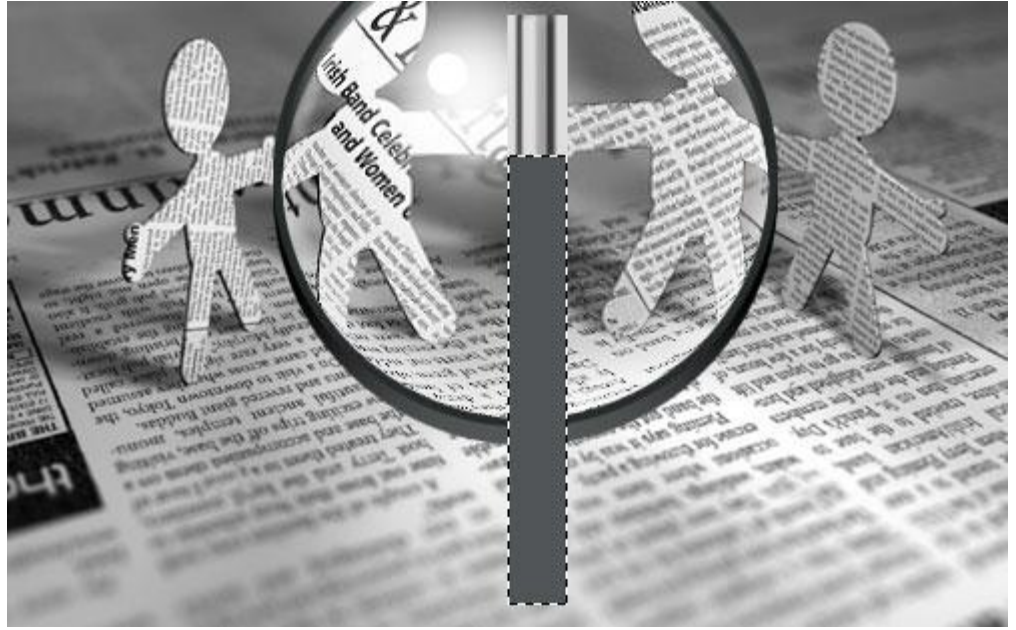

20) Met Doordrukken Gereedschap (Bereik = Middentonen, Belichting = 100%) schilder je weer donkere lijnen.

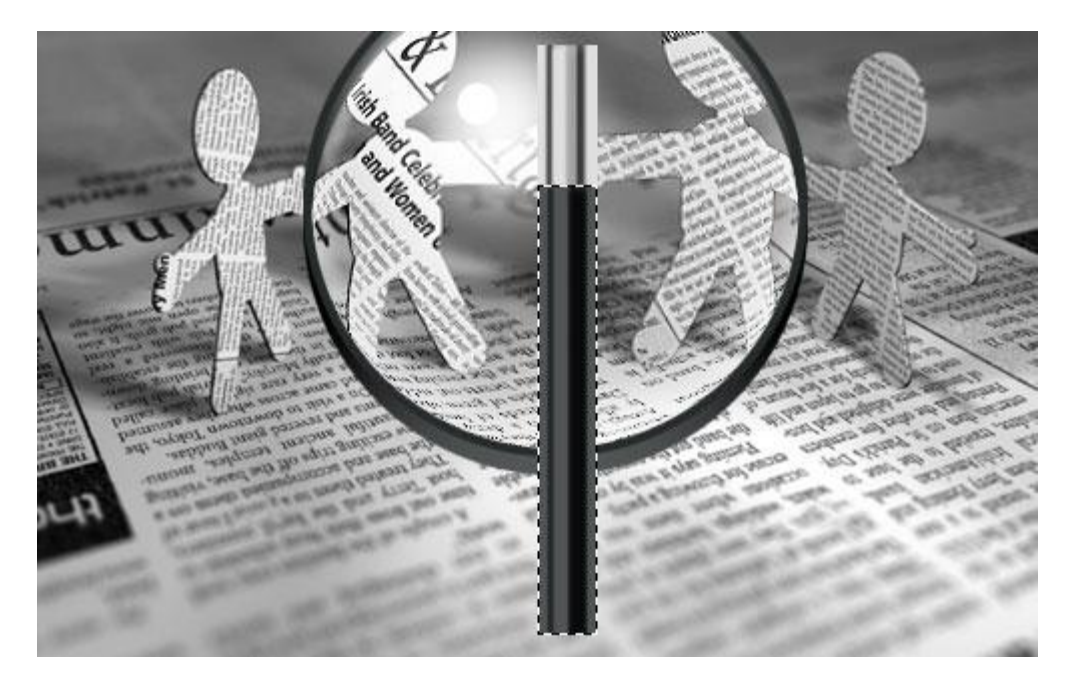

21) Nu met Tegenhouden gereedschap (Bereik = Middentonen, Belichting = 70%); hard rond penseel; lichtere streep middenin schilderen.

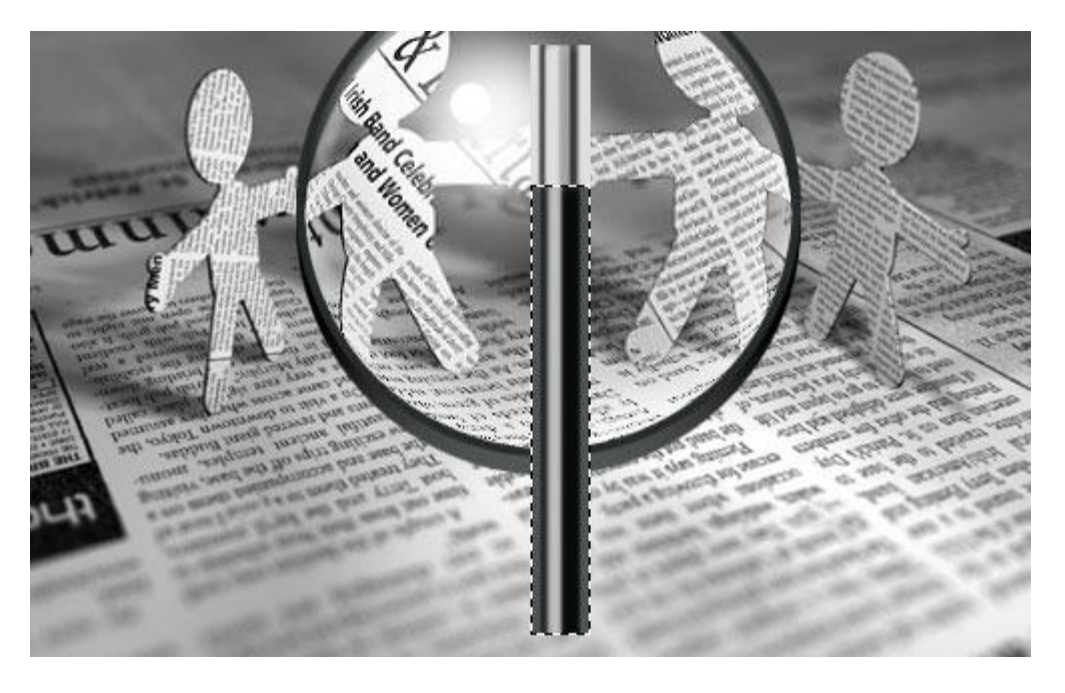

## 22) Deselecteren;

Verplaats nu deze loupe steel; roteer; gebruik Vrije Transformatie; ... Sleep de laag tot net boven de laag met krant. Zie afbeelding hieronder.

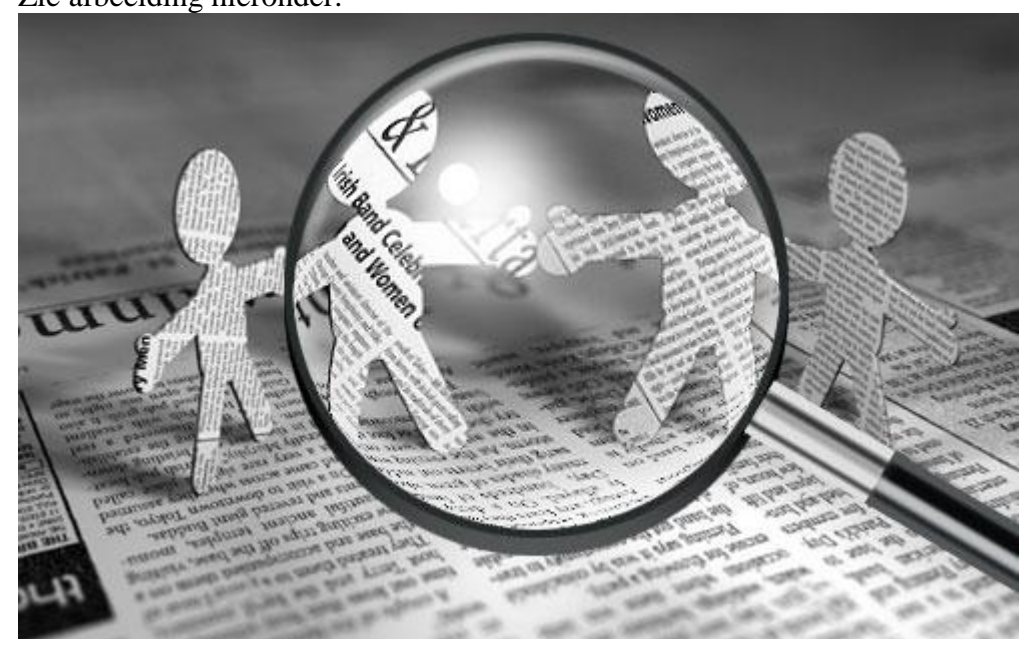

Klaar!

Zie nog eindoplossing aan het begin van deze oefening.